### OpenLAB CDS ChemStation Edition C.01.06 Tips and Tricks for GC Users

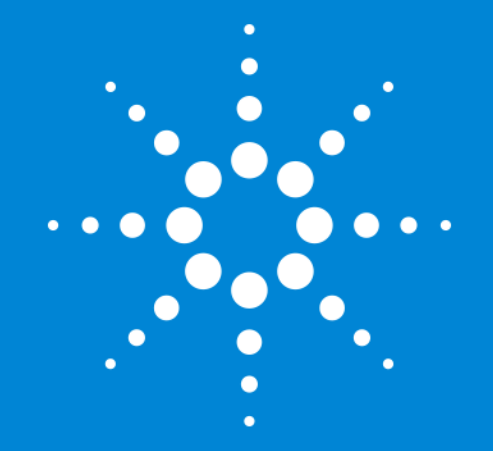

Jennifer McCulley GC Software Product Manager

#### **Problem:**

I want to have the latest instrument control of the 6890 GC, but I need to seamless switch from the classic 6890 GC.

#### Solution:

GC Acquisition Method Migration

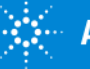

## Instrument Control Driver Method Migration

## **OpenLAB CDS ChemStation-C.01.06**

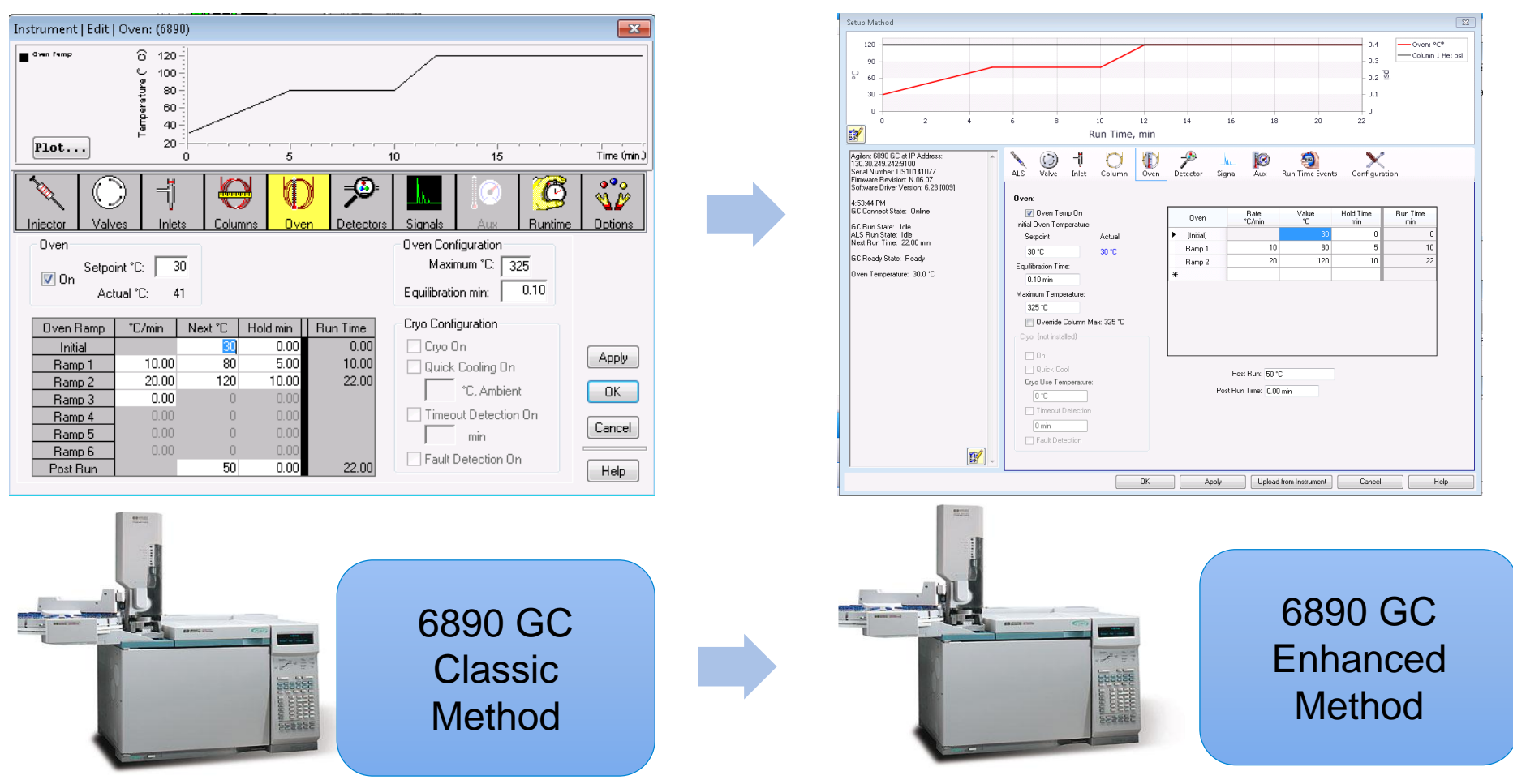

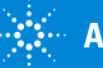

#### **Problem:**

I have purchase a new 7890B GC with OpenLAB CDS ChemStation C.01.06 replacing a 6890 GC. I want a seamless way to transfer method to the 7890B GC.

#### **Solution:**

GC Acquisition Method Migration

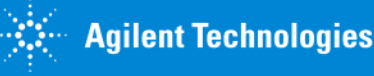

## Instrument Control Driver Method Migration

## **OpenLAB CDS ChemStation-C.01.06**

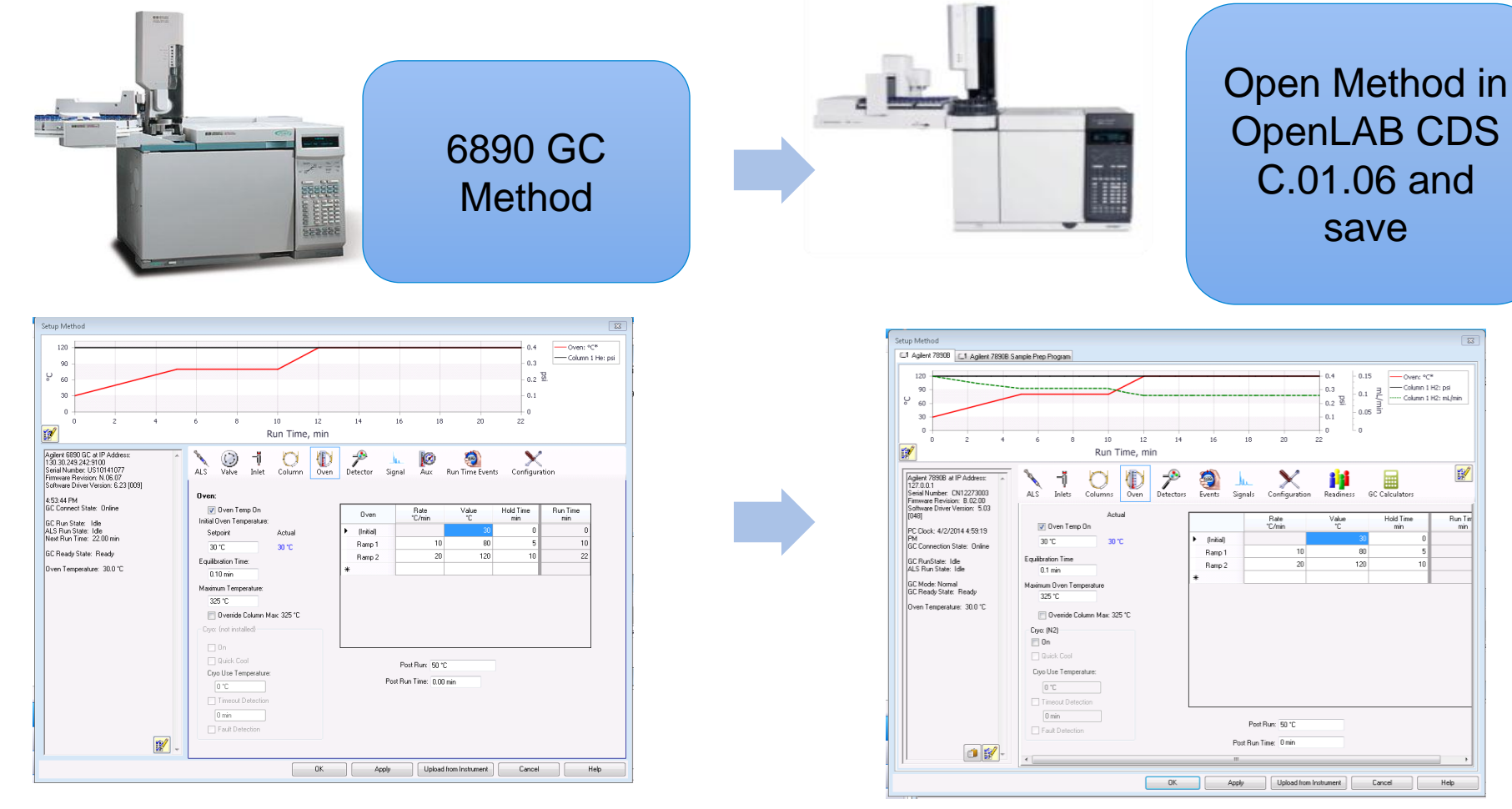

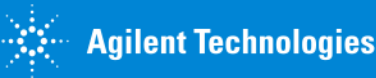

## Instrument Control Driver *Method Migration OpenLAB CDS ChemStation-C.01.06*

| Stup Method                                                                                                    | Eng block<br>U Ager 1998 (L) Ager 2005 Sange hot Frame<br>U<br>P a<br>0<br>2                                                                                                    |                                                                               |
|----------------------------------------------------------------------------------------------------|----------------------------------------------------------------------------------------------------|-------------------------------------------------------------------------------|
| O         L         IV         IZ         IV         IZ         IV         IV <th>Page 100 and 100 and 100</th> <th>11 14 15 16 16 16 16 17 16 17 16 17 16 17 17 17 17 17 17 17 17 17 17 17 17 17</th> | Page 100 and 100 and 100 | 11 14 15 16 16 16 16 17 16 17 16 17 16 17 17 17 17 17 17 17 17 17 17 17 17 17 |
| Li Olter 2094                                                                                                    | Chann Frair (10)<br>) Instander of Fall Frair<br>B Talchell of Kindau (10)<br>Data out after Malauge of<br>Fraire                                                                                                    | 19487 Aluma<br>Fuel Flow                                                      |

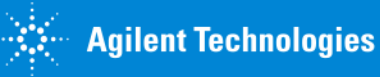

#### **Problem:**

I have purchase OpenLAB CDS ChemStation C.01.06. I want a seamless way to transfer method from a previous version of Multi-technique GC ChemStation B.04.03 SP2

#### Solution:

GC Acquisition Method Migration

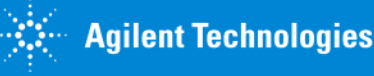

## Instrument Control Driver *Method Migration OpenLAB CDS ChemStation-C.01.06*

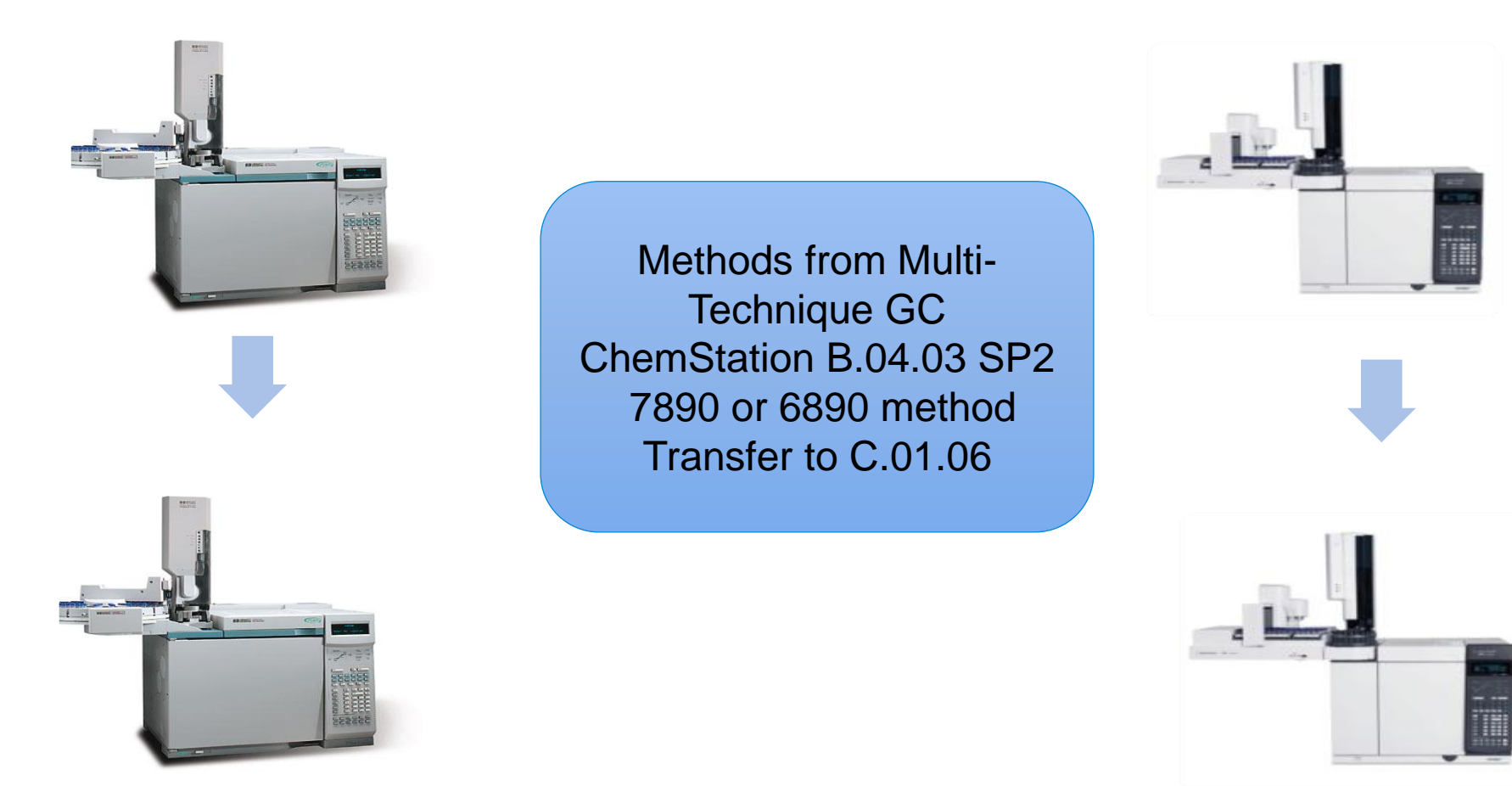

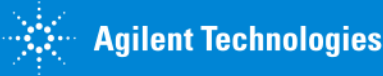

#### **Problem:**

I need more flexibility with scheduling back only injections and front and back mix injections in the same sequence.

#### **Solution:**

Improved Sequence Table

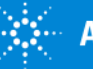

| Sequence Table                                                                                                    |                                                                                                    |
|----------------------------------------------------------------------------------------------------|----------------------------------------------------------------------------------------------------|
| Temporar Taller 200  Correl Puries Une Media Serie Monte Mare Nello Serie Monte Mare Nello | <ul> <li>Front and Back Injector Location</li> <li>Selection is no longer a different tab</li> <li>Just select the injector location in the table</li> </ul> |
|                                                                                                    | Injector Location Injection Source Injection Vol Inj/Loc Sample Type Cal Level Update RF Update RT Front • As Method • 1 Sample • • • • •                    |
| Dual Simultaneous Injections                                                                                                    | Run     OK     Cancel     Apply                                                                                                    |
|                                                                                                    | ii.                                                                                                    |

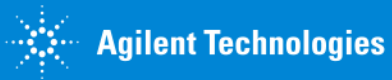

#### **Problem:**

I need more flexibility with the sequence Table

- I want to copy and paste in the Sequence Table
- I have Front and back mix configurations
- I want to move the columns or delete columns

#### **Solution:**

Improved Sequence Table

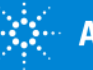

## Sequence Table

| Sequence Table: Instr1_7890                                                         |                                                                                                    |     |
|-------------------------------------------------------------------------------------|----------------------------------------------------------------------------------------------------|-----|
| s = s = 1 = 1 = 1 = 1 = 1 = 1 = 1 = 1 =                                             |                                                                                                    |     |
| Line Sample Sample Name Method Name Injector Location Injection Source Injection Vo | <ul> <li>Insert Line</li> <li>Append Lines</li> <li>Delete</li> <li>Fill Down</li> <li>Undo</li> <li>Cut, Copy, Paste</li> </ul> | •   |
| <                                                                                   | •                                                                                                    | •   |
| Dual Simultaneous Injections                                                        | <u>R</u> un <u>O</u> K <u>C</u> ancel <u>Apply</u>                                                                               |     |
|                                                                                     |                                                                                                    | .:: |

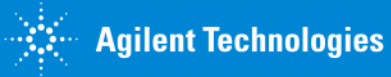

#### **Problem:**

#### I need to add more than one ISTD to the sequence table.

#### Solution:

Improved Sequence Table

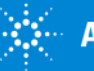

## Sequence Table

- Improve customer experience
- Up to 8 ISTD input

| equence <sup>-</sup> | Table: 7890B    |              |             |                  |                               |                 |          |           |           |           |           |              |                                                                                                    |                                                                                                    |                                                                                                    |                                                                                                    |          |
|----------------------|-----------------|--------------|-------------|------------------|-------------------------------|-----------------|----------|-----------|-----------|-----------|-----------|--------------|----------------------------------------------------------------------------------------------------|----------------------------------------------------------------------------------------------------|----------------------------------------------------------------------------------------------------|----------------------------------------------------------------------------------------------------|----------|
| <b>*</b> -E_         | <b>,</b> = )    | <b>U</b> 🕺 5 | - IIII 🦙 🤤  | ) % 🖬 🕻          | 500                           | 2 👪 🕜           |          |           |           |           |           |              |                                                                                                    |                                                                                                    |                                                                                                    |                                                                                                    |          |
| Line                 | Sample L        | Sample N     | Method Name | Injector Locatio | on   Injection S              | ource   Inj/Loo | Sample T | ISTD1 Amo | ISTD2 Amo | ISTD3 Amo | ISTD4 Amo | ISTD5 Amount | ISTD6 Amo                                                                                                    | ISTD7 Amount                                                                                                    | ISTD8 Amo                                                                                                    | Multiplier                                                                                                    | Dilution |
| 1                    |                 |              | DemoGC 🔹    | Front            | <ul> <li>As Method</li> </ul> | <b>-</b> 1      | Sample 🔹 | •         |           |           |           |              |                                                                                                    |                                                                                                    |                                                                                                    |                                                                                                    |          |
| 2                    |                 |              | DemoGC 🔫    | Front            | <ul> <li>As Method</li> </ul> | ▼ 1             |          | •         |           |           |           |              |                                                                                                    |                                                                                                    |                                                                                                    |                                                                                                    |          |
| 3                    |                 |              | DemoGC 🔹    | Front            | <ul> <li>As Method</li> </ul> | <b>→</b> 1      | •        | •         |           |           |           |              |                                                                                                    |                                                                                                    |                                                                                                    |                                                                                                    |          |
| 4                    |                 |              | DemoGC 🝷    | Front            | <ul> <li>As Method</li> </ul> | ▼ 1             |          | •         |           |           |           |              |                                                                                                    |                                                                                                    |                                                                                                    |                                                                                                    | ±        |
| 5                    |                 |              | DemoGC 🔹    | Front            | <ul> <li>As Method</li> </ul> | <b>-</b> 1      | •        | •         |           |           |           |              | ASTM 06584                                                                                                   | Analyzie of Free an                                                                                                    | d Total Gheerin in I                                                                                                    | R100 Riodiesel                                                                                                    |          |
| 6                    |                 |              | DemoGC 🔫    | Front            | <ul> <li>As Method</li> </ul> | <b>→</b> 1      |          | •         |           |           |           |              | ASTM D6584 Short Report                                                                                      | - Analysis of thee an                                                                                                    |                                                                                                    | Agilent Technologies                                                                                                    |          |
| 7                    |                 |              | DemoGC 🝷    | Front            | <ul> <li>As Method</li> </ul> | <b>→</b> 1      | •        | •         |           |           |           |              | Data tile: C 1Ch                                                                                             | m32110ATA0658+_TS_1210034                                                                                                    | 1658+_TIMESISQ 2012-10-03 05                                                                                                    | +49-15                                                                                                    | _ ר      |
| 8                    |                 |              | DemoGC 🝷    | Front            | <ul> <li>As Method</li> </ul> | ▼ 1             | _        | •         |           |           |           |              | Sample name: SRM<br>De certpiten : H2 ca                                                                     | 772_8.<br>772 8<br>11er, 2.5+ m Limin, 3.+3 psi<br>a. 5ml: 10.99 ma                                                                   |                                                                                                    |                                                                                                    |          |
| 9                    |                 |              | -           |                  | -                             | -               |          | -         |           |           |           |              | Sample amount 10162                                                                                          |                                                                                                    | amplo type: Sample                                                                                                    |                                                                                                    |          |
|                      |                 |              |             |                  |                               |                 | m        |           |           |           |           |              | 3<br>100000000<br>15<br>15<br>15<br>15<br>15<br>15<br>15<br>15<br>15<br>15                                   |                                                                                                    |                                                                                                    | 22 23 24 25 26 27                                                                                                    |          |
| <u>D</u> ual 9       | Simultaneous In | jections     |             |                  |                               |                 |          |           |           |           |           |              | Kamo Gungorida<br>Kamo<br>Giycaln<br>Bidanski<br>Monopalmin<br>Monostealn<br>Tricagin<br>Dicialn<br>Tricagin | RT<br>5.040<br>5.855<br>16.4 12<br>17.705<br>20.177<br>21.162<br>25.341                                                               | Area Amount<br>84,1712 1.4<br>508,3731 10.0<br>82,2272 2.6<br>643,0640 19:1<br>47,7133 1.6<br>1911,0104 80.0<br>181,2285 6.8<br>20,8008 3.3 | Unit         Ma c/06           40         0.014%           40         0.026%           42         0.028%           40         0.18%           40         0.016%           40         0.787%           40         0.026%           40         0.027%           40         0.027%           40         0.033% | 3pply    |
|                      |                 |              |             |                  |                               |                 |          |           |           |           |           |              | kie tittled Groups<br>Kome Sroo<br>Digtycektis Peak<br>Titgtycektis Peak<br>Monochucektis Time               | Tipe Bart Time End Time<br>Jum 21.180 22.000<br>Jum 23.400 20.430<br>Claub 0.000<br>Pree Glycertr<br>Bound Glycertr<br>Total Glycertr | Croup Area Amount<br>333.515 11.7<br>47.325 5.3<br>773.635 23.2<br>: 1.014%5<br>: 1.082%5<br>: 1.086%5                                      | Unit Massile<br>ag 0.1195.<br>ag 0.0027.<br>az 0.2395                                                                                                    |          |

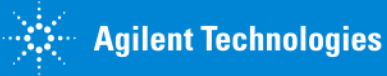

#### **Problem:**

I want to be able to set up a dual simultaneous sequence to increase the throughput on the 6890/7890 series GC.

#### **Solution:**

Improved Sequence Table

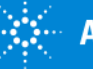

## Sequence Table

• Improve customer experience of ChemStation sequence table

| Sec | uence <sup>-</sup> | Table: 7890B GC      |             |             |   |                   |               |      |               |         |           |    |           |           |           |          |               |           |           | <b>—</b>  |
|-----|--------------------|----------------------|-------------|-------------|---|-------------------|---------------|------|---------------|---------|-----------|----|-----------|-----------|-----------|----------|---------------|-----------|-----------|-----------|
| _\$ | -6.                |                      | 🐝 🗿 💷       | ) 🛵 🛃 😽 🛛   |   | 🖻 🥱 🧖 🖉           | 2 13 ?        |      |               |         |           |    |           |           |           |          |               |           |           |           |
|     | Line               | Sample Location      | Sample Name | Method Name |   | Injector Location | Injection Sou | irce | Injection Vol | Inj/Loc | Sample Ty | pe | Cal Level | Update RF | Update RT | Cal Inte | Sample Amount | ISTD1 Amo | ISTD2 Amo | ISTD3 Amo |
|     | 1F                 | 1                    | Sample 345  | DEMO_GC7890 | • | Front -           | As Method     | •    |               | 1       | Sample    | •  |           | •         | -         |          |               |           |           |           |
|     | 1B                 | 1                    | Sample 345  | DEMO_GC7890 | • | Back 🗸            | As Method     | •    |               | 1       | Sample    | •  |           | -         | •         |          |               |           |           |           |
|     | 2F                 | 2                    | Sample 346  | DEMO_GC7890 | • | Front -           | As Method     | •    |               | 1       | Sample    | •  |           | •         | -         |          |               |           |           |           |
|     | 2B                 | 2                    | Sample 346  | DEMO_GC7890 | • | Back 🗸            | As Method     | •    |               | 1       | Sample    | •  |           | -         | •         |          |               |           |           |           |
|     | 3F                 | 3                    | Sample 347  | DEMO_GC7890 | • | Front -           | As Method     | •    |               | 1       | Sample    | •  |           | •         | -         |          |               |           |           |           |
| Þ   | 3B                 | 3                    | Sample 347  | DEMO_GC7890 | • | Back 🗸            | As Method     | •    |               | 1       | Sample    | •  |           | •         | -         |          |               |           |           |           |
|     | 4F                 |                      |             |             | • | -                 |               | •    |               |         |           | •  |           | -         | -         |          |               |           |           |           |
| •   |                    |                      |             |             |   |                   |               |      |               |         |           |    |           |           |           |          |               |           |           | 4         |
|     | Dual 9             | imultaneous Injectio | ns          |             |   |                   |               |      |               |         |           |    |           |           |           | Ru       | in O          | к         | ancel     | Apply .:: |

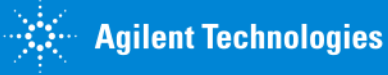

#### **Problem:**

I want to see all the injections in the order in which they will run in the sequence, so there are no errors in the sequence table.

#### Solution:

Improved Sequence Table- Sequence Preview

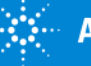

## Sequence Table

#### Sequence Run Preview

| Sequenc      | e Table: 7890B GC       |             |             |              |                                                     |                         |             |           |                        |           |             | ×        |
|--------------|-------------------------|-------------|-------------|--------------|-----------------------------------------------------|-------------------------|-------------|-----------|------------------------|-----------|-------------|----------|
| <u>_*</u> -E | ,                       | * j 🗉       | I 🛵 🦆 🖌     | 🖥 💼 🥱 🤊      | • 🕺 👪 🕜                                             |                         |             |           |                        |           |             |          |
| Line         | Sample Location         | Sample Name | Method Name | Injector Loc | cation   Injection Source   Injection Vol   Inj/Loc | Sample Type   Cal Level | Update RF U | Ipdate RT | Cal Inte Sample Amount | ISTD1 Amo | ISTD2 Amo   | STD3 Amo |
| 1F           | 1                       | Sample 345  | DEMO_GC7890 |              |                                                     | <u> </u>                | <u> </u>    |           | <u> </u>               |           |             |          |
| 18           | 1                       | Sample 345  | DEMO_GC7890 | - Back       | Sequence Run Preview: 7890B GC                      |                         |             |           |                        |           |             |          |
| 2F           | 2                       | Sample 346  | DEMO_GC7890 | Front        | Construction                                        | D-t- Ø-                 | Dum         | 1         | M-H                    | 0         | CUREDE      |          |
| 28           | 2                       | Sample 346  | DEMO_GC7890 | - Back       | Sample hame                                         | Data nie                | Run         | Location  | Method                 | Seq (D)   | Lalid:RF:RT |          |
| 3F           | 3                       | Sample 347  | DEMO_GC7890 |              | Sample 345                                          | 001F0101                | 1           | 1         | DEMO_GC7890            | F:01:01   |             |          |
| ► 3B         | 3                       | Sample 347  | DEMO_GC7890 | ▼ Back       | Sample 346                                          | 002F0201                | 2           | 2         | DEMU_GC7890            | F:02:01   |             |          |
| 4F           |                         |             |             | •            | Sample 345                                          | 00180101                | 2           | 1         | DEMO_GC7890            | B:01:01   |             |          |
|              |                         |             |             |              | Sample 347                                          | 003F0301                | 3           | 3         | DEMO_GC7890            | F:03:01   |             |          |
|              |                         |             |             |              | Sample 340                                          | 00280201                | 3           | 2         | DEMO_GC7890            | B:02:01   |             |          |
|              |                         |             |             |              | Jampie 347                                          | 00500501                | 4           | J         | DEMO_GC7030            | 0.00.01   |             |          |
| 4            |                         |             |             |              |                                                     |                         |             |           |                        |           |             |          |
|              |                         |             |             |              |                                                     |                         |             |           |                        |           |             |          |
| 📝 Dua        | l Simultaneous Injectio | ons         |             |              |                                                     |                         |             |           |                        |           |             |          |
|              |                         |             |             |              |                                                     |                         |             |           |                        |           |             |          |
|              |                         |             |             |              |                                                     |                         |             |           |                        |           |             |          |
|              |                         |             |             |              |                                                     |                         |             |           |                        |           |             |          |
|              |                         |             |             |              |                                                     |                         |             |           |                        |           |             |          |
|              |                         |             |             |              |                                                     |                         |             |           |                        |           |             |          |
|              |                         |             |             |              |                                                     |                         |             |           |                        |           |             |          |
|              |                         |             |             |              |                                                     |                         |             |           |                        | _         |             |          |
|              |                         |             |             |              |                                                     |                         |             |           |                        |           |             | Help     |
|              |                         |             |             |              |                                                     |                         |             |           |                        |           |             |          |

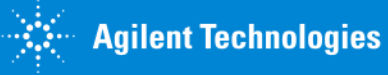

#### **Problem:**

It is easier to obtain/edit the worklist of samples in excel, so I want an easy way to transfer it to the CDS sequence file.

#### **Solution:**

Improved Sequence Table

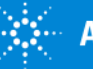

## Sequence Table

|    | А               | В           | С           | D       |          |                   |           |                  |    |           |                |                                       |               |           |            |           |          |
|----|-----------------|-------------|-------------|---------|----------|-------------------|-----------|------------------|----|-----------|----------------|---------------------------------------|---------------|-----------|------------|-----------|----------|
| 1  | Sample Location | Sample Name | Method Name | Inj/Loo | С        |                   |           |                  |    |           |                |                                       |               |           |            |           |          |
| 2  | 1               | GC8978415   | 100FID      |         | 1        |                   |           |                  |    |           |                |                                       |               |           |            |           |          |
| 3  | 2               | GC8978416   | 100FID      |         | 1        |                   |           |                  |    |           |                |                                       |               |           |            |           |          |
| 4  | 3               | GC8978417   | 100FID      |         | 1        |                   |           |                  |    |           |                |                                       |               |           |            |           |          |
| 5  | 4               | GC8978418   | 100FID      |         | 1        |                   |           |                  |    |           |                |                                       |               |           |            |           |          |
| 6  | 5               | GC8978419   | 100FID      |         | 1        |                   |           |                  |    |           |                |                                       |               |           |            |           |          |
| 7  | 6               | GC8978420   | LOOFID      | f_f     |          |                   |           | 1111             |    |           |                |                                       |               |           |            |           |          |
| 8  | 7               | GC8978421   | 100FID      | .M      | Sequence | e Table: 7890B GC |           |                  |    |           |                |                                       |               |           |            |           |          |
| 9  | 8               | GC8978422   | 100FID      | .M      | _\$-€.   | ,                 | 🐝 5 🔳     | III 🛵 🛃          | *  | s 📑 🚺     | ) 🥱 🦰 🧕        |                                       |               |           |            |           |          |
| 10 | 9               | GC8978423   | 100FID      | 2       |          | Constant as ation | Canala N  | h de ste e dikte |    | lui II an | luiastas I ana | Luisstian Course                      | Luisstian Val | Concle T  | Coll and   |           |          |
| 11 | 10              | GC8978424   | 100FID      | тс      |          | 1 Sample Location | GC8978/15 | 1005ID           | me | 1         | Front          | As Method -                           | Injection Vol | Sample I. | . Carlever | Update hr | - 0      |
| 12 | 11              | GC8978425   | 100FID      | ac      | 2        | 2                 | GC8978416 | 100EID           | -  | 1         | TION .         | As mound                              |               | oampic    | •          |           | -        |
| 13 | 12              | GC8978426   | 100FID      | ۰D      | 3        | 3                 | GC8978417 | 100FID           | •  | 1         |                | · · · · · · · · · · · · · · · · · · · |               |           | •          |           | <b>•</b> |
| 14 | 13              | GC8978427   | 100FID      | en      | 4        | 4                 | GC8978418 | 100FID           |    | 1         | •              | •                                     |               |           | •          |           | -        |
| 15 | 14              | GC8978428   | 100FID      | UH      | 5        | 5                 | GC8978419 | 100FID           |    | 1         | •              | •                                     |               |           | •          |           | -        |
| 16 | 15              | GC8978429   | 100FID      | f.      | 6        | 6                 | GC8978420 | 100FID           | -  | 1         | •              | •                                     |               |           | •          |           | -        |
|    |                 |             |             | ١M      | 7        | 7                 | GC8978421 | 100FID           | •  | 1         | •              | •                                     |               |           | •          |           | •        |
|    |                 |             |             | тс      | 8        | 8                 | GC8978422 | 100FID           | •  | 1         | •              | -                                     |               |           | •          |           | -        |
|    |                 |             |             | 2       | 9        | 9                 | GC8978423 | 100FID           | •  | 1         | •              | · ·                                   |               |           | •          |           | -        |

GC8978424 100FID

GC8978425 100FID

GC8978426 100FID

GC8978427 100FID

-

-----

+ 1

+ 1

+ 1

+ 1

.

-

Ŧ

Ŧ

-

•

•

-

-

ш

Copy and paste from Microsoft Excel into the sequence Table

. . Dual Simultaneous Injections

13 13

10 10

11 11

12 12

...

•

ad 'D

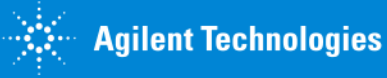

-

•

-

-

•

.

.

#### **Problem:**

I want to minimize the typos of typing in a long digits sample ID in each line of the sequence.

#### Solution:

Barcode Reading in Sequence Table

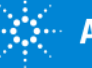

## Sequence Table Barcode Reading

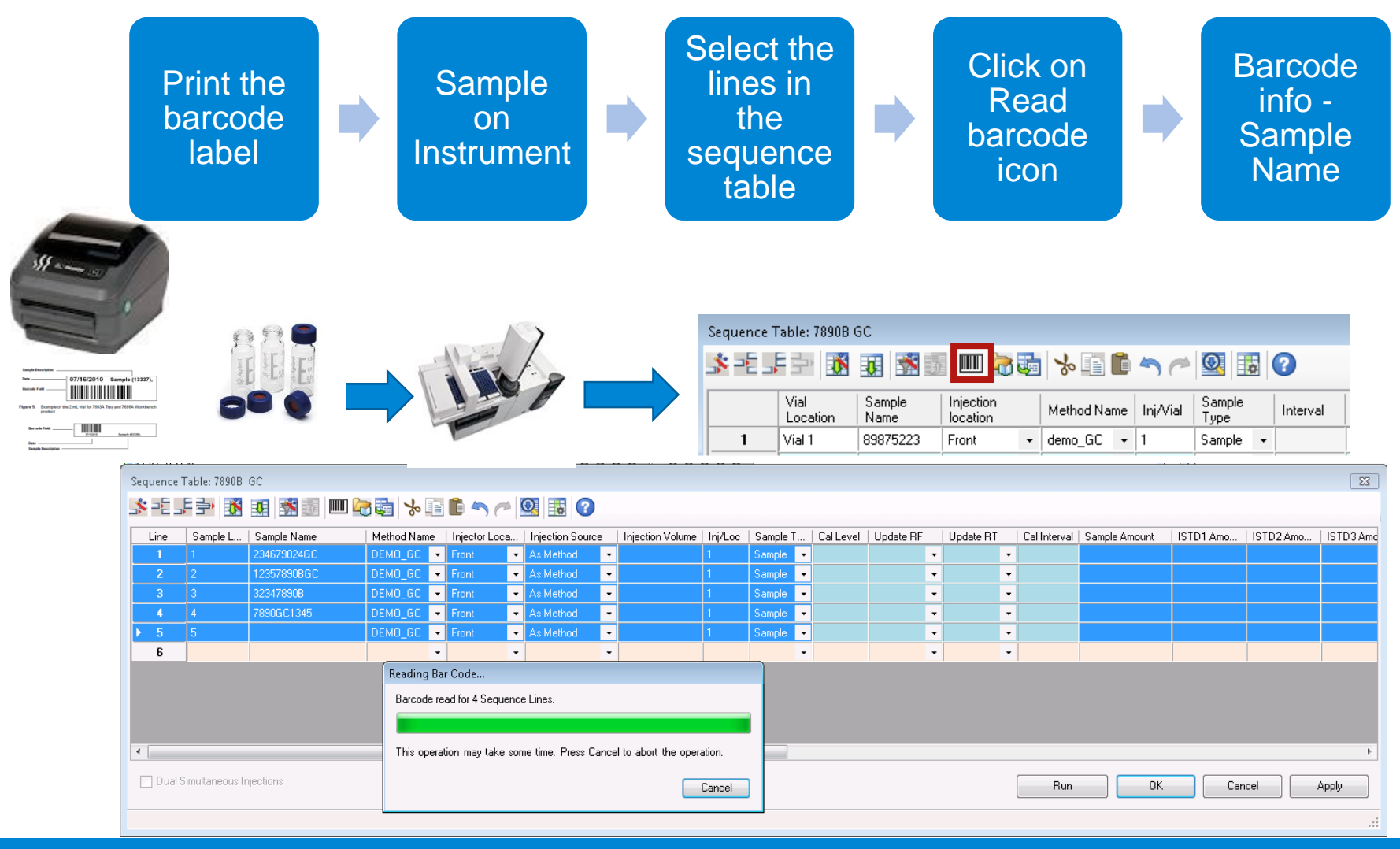

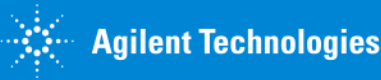

#### **Problem:**

I am required to maintain the chain of custody of the samples throughout the laboratory including when the samples are being analyzed. Automatic tracking of the samples saves time and minimizing human error.

#### **Solution:**

**Barcode Reading-Chain of Custody** 

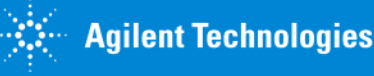

## **Barcode Reading**

#### Chain of Custody Workflow

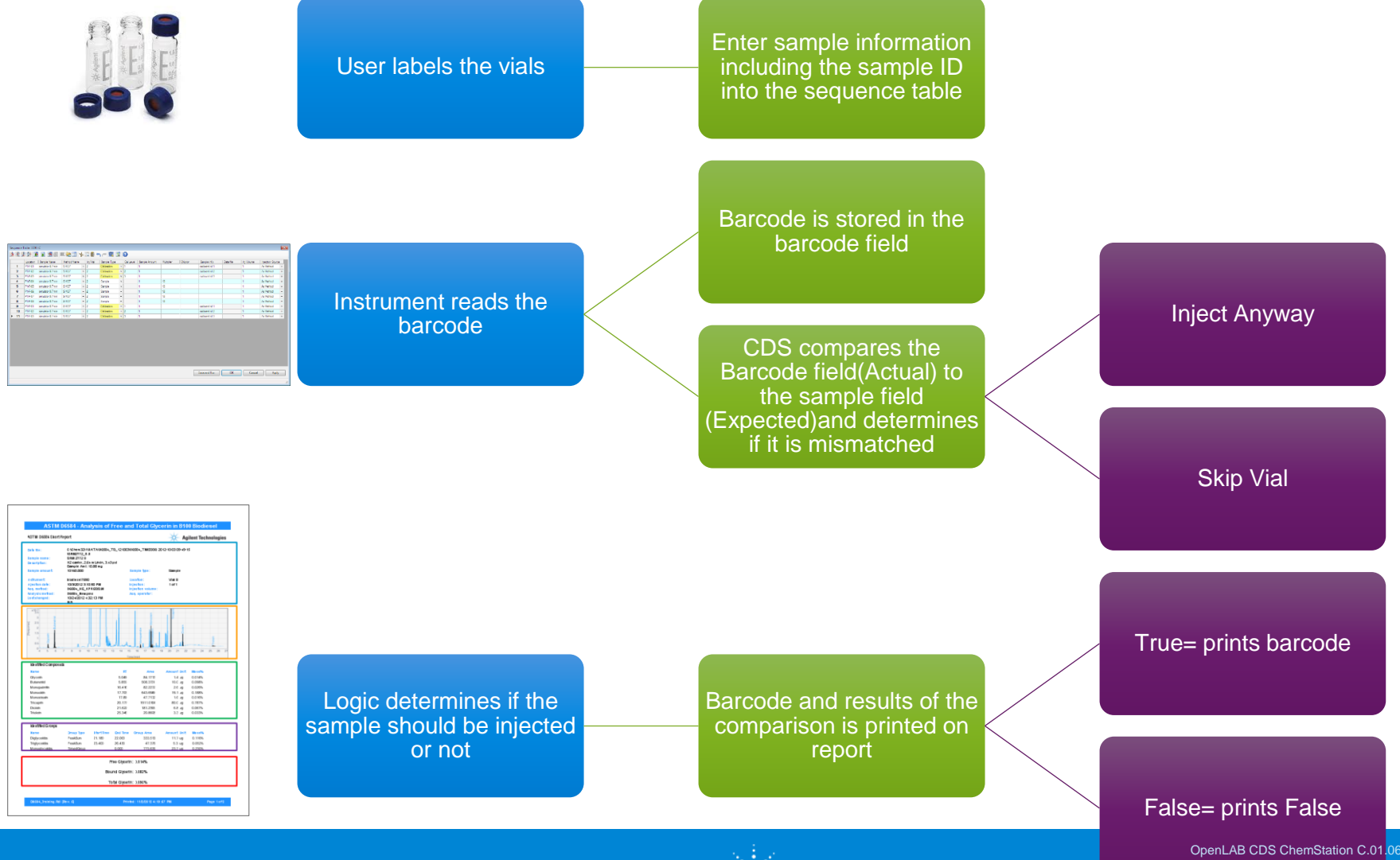

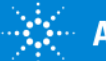

OpenLAB CDS ChemStation C.01.06 for GC Users

#### **Problem:**

I missed putting a vial in the autosampler or miscounted the vials.

#### Solution:

Manage Rules and Alerts-Retry, Abort, or Skip

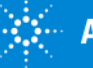

## Manage Rules and Alerts

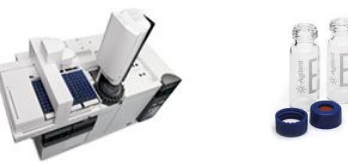

| 7800 GC (online                    | ) Method and Run Control                                                                                                    |                                       |                                                                                                    |                                               |
|------------------------------------|----------------------------------------------------------------------------------------------------|---------------------------------------|----------------------------------------------------------------------------------------------------|-----------------------------------------------|
| File RunControl                    | Instrument Method Sequence RTLock RTSeau                                                                                                    | Manage Rules and Alerts: 78           | 90 GC                                                                                                    |                                               |
| 📑 🖥 Metho                          | Select Injection Source<br>Edit Agilent 7890B Parameters                                                                                                    | 🕼 Agilent 7890B                       | Rules and Alerts for Agil                                                                                                    | ent 7890B                                     |
| Method and Run Con                 | Instrument Utilities<br>Columns<br>Snapshot<br>Instrument Configuration<br>Manage Rules and Alerts<br>Acquisition Method Viewer<br>Agilent 7890B Configuration<br>Upload method from Agilent 7890B<br>Start Column Compensation Run<br>Sleep<br>Wake Up<br>Maintenance<br>Extend Run | Pause<br>Skip                         | Module Information<br>Part Number:<br>Serial Number:<br>Rules and Alerts<br>Sequence action on GC Stop Button:<br>ALS Error: | 7890B<br>CN12273003<br>Continue               |
|                                    | Parts Finder                                                                                                    | Stop                                  |                                                                                                    | OK Cancel Help                                |
| — The                              | action can be preselected P                                                                                                    | Pause, Skip, or Stop.                 |                                                                                                    |                                               |
| • Pa<br>• Ab<br>• Re<br>• Sk<br>se | use gives the options<br>ort: aborts the run; sequenc<br>etry: Retries the current vial<br>ip: Skips the current vials an<br>quence                                                                                                    | ce stop<br>ad goes to the next line o | of the                                                                                                    | Also for the<br>7697A<br>Headspace<br>Sampler |

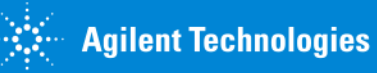

#### **Problem:**

I need to get the final data/report before the shipment can go out.

I need to process more samples in a day.

#### **Solution:**

OpenLAB Data Analysis Package

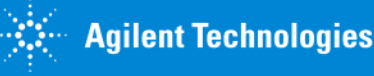

#### **Problem:**

I need a faster way to determine integration problems, missing peaks, and retention time drifts.

#### **Solution:**

**OpenLAB Data Analysis: Peak Explorer** 

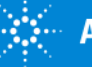

## Productivity-new insights into the data

#### Peak Explorer

- Find artifacts (missing peaks, shift of RT's, additional peak, integration problems)
- Navigate through large sets of data with hundreds of peaks and compounds
- Ability to Zoom-in and out
- UI's synced to id and navigate injections.
- Tooltip displays more detailed information about the peak.

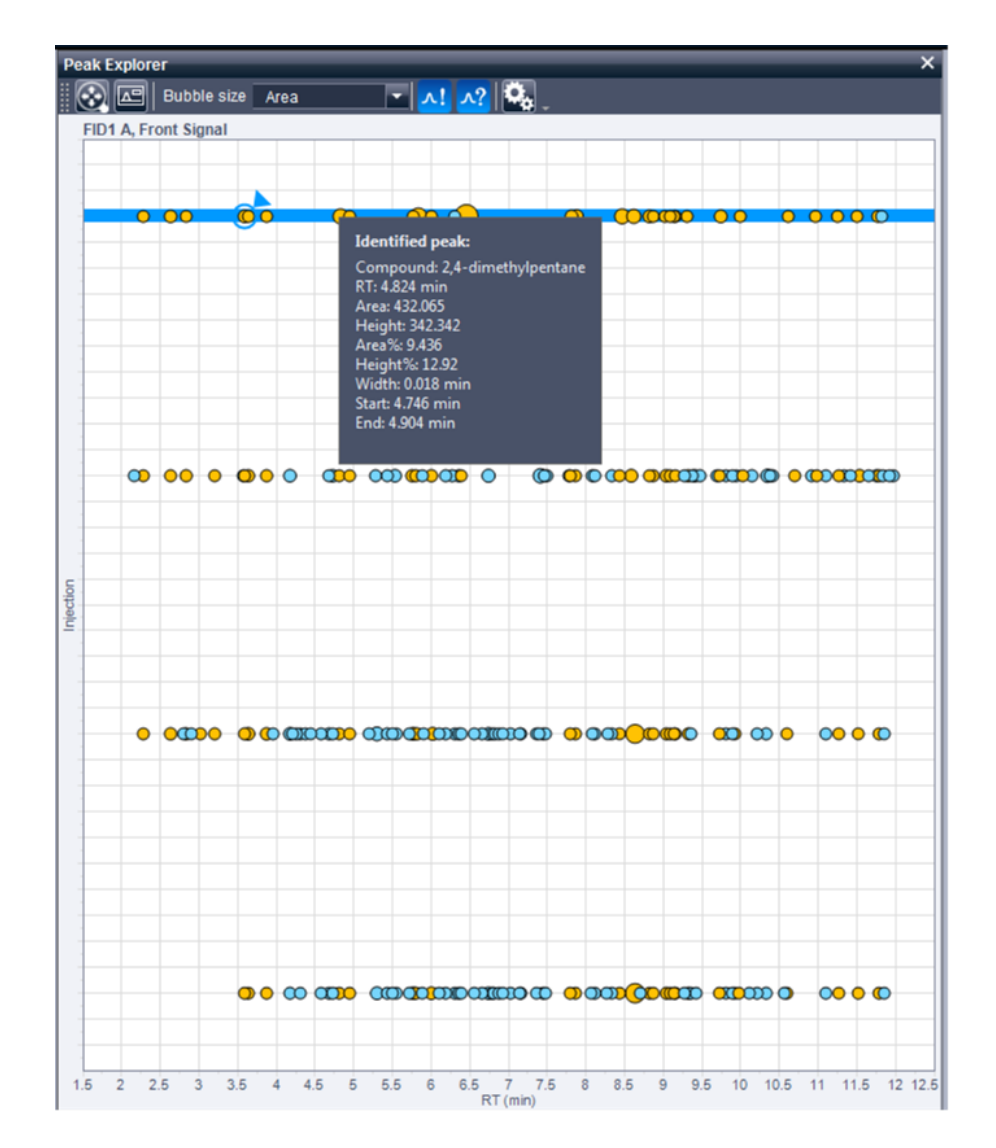

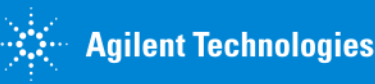

#### **Problem:**

I upgrade my software to the latest version and I don't want to type in the compound names and retention times for the data analysis methods.

I previously used EzChrom or ChemStation and I want the same results when I reprocess the data.

#### **Solution:**

**OpenLAB Data Analysis: Choice of integrators** 

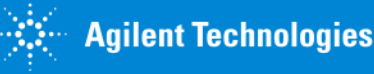

## Productivity

Import of compound ID table (Name, Expected RT, ISTD flag, RT Window) from EZChrom and ChemStation using MACAML files

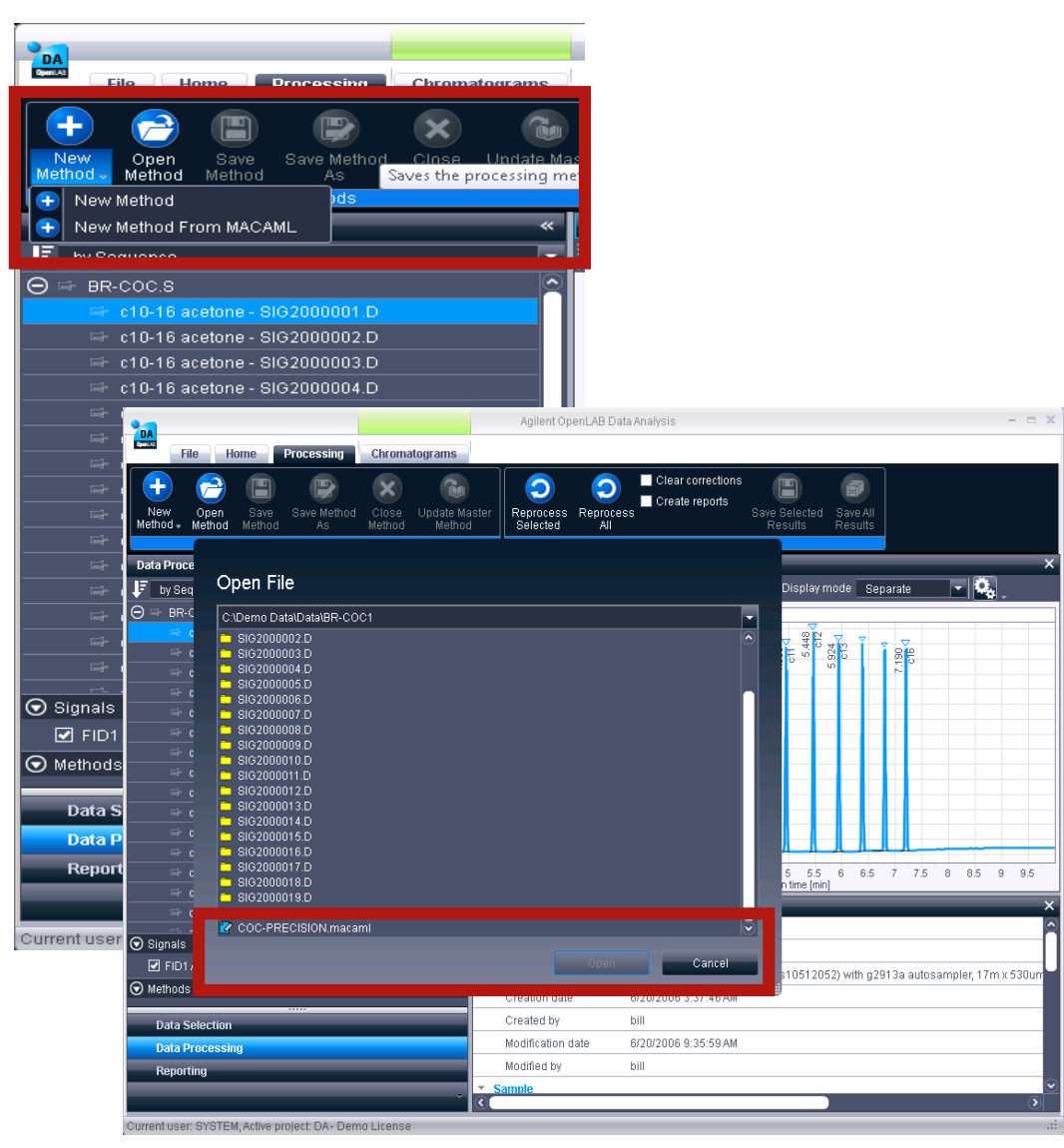

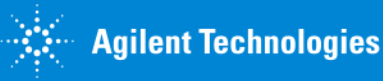

## Productivity

ChemStation and EZChrom integrator as a choice

- Get the same integration results as in EZChrom
- Use EZChrom integrator for ChemStation data as alternative to the ChemStation integrator

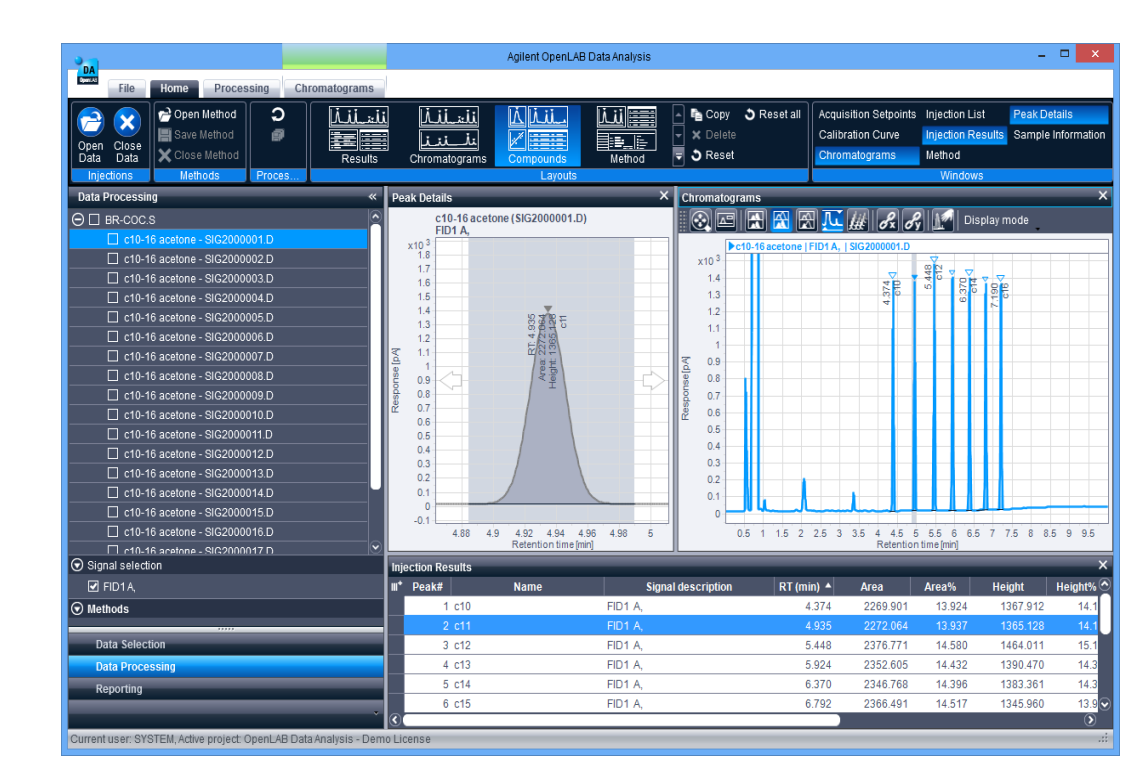

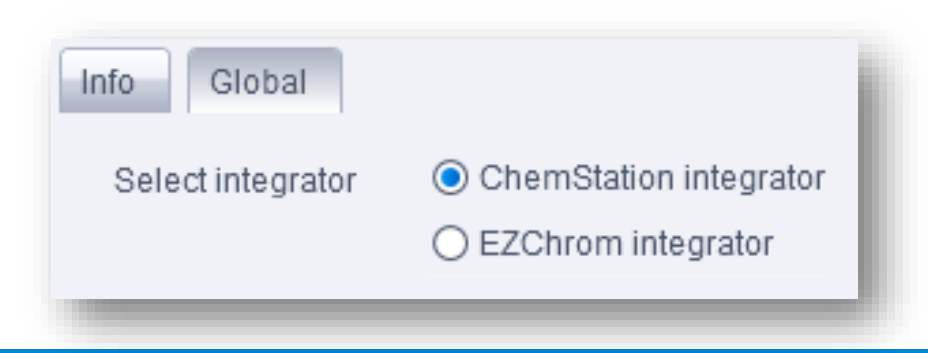

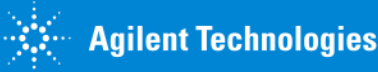

#### **Problem:**

I want to view data in a simple UI tailored to my needs without changing screen each time I start the software.

I want to view data in my personalized preferences while my colleagues have another preference.

#### **Solution:**

**OpenLAB Data Analysis-Customized layouts** 

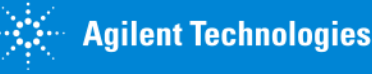

## **OpenLAB** Data Analysis

- Customized layouts: User selects which windows and items they want to view. They are persisted even if the software is closed.
- Use "up" and "down" arrows to review all the samples in the result set in a few minutes.
- Peak detail: View each peak in the sample in a zoom-in.

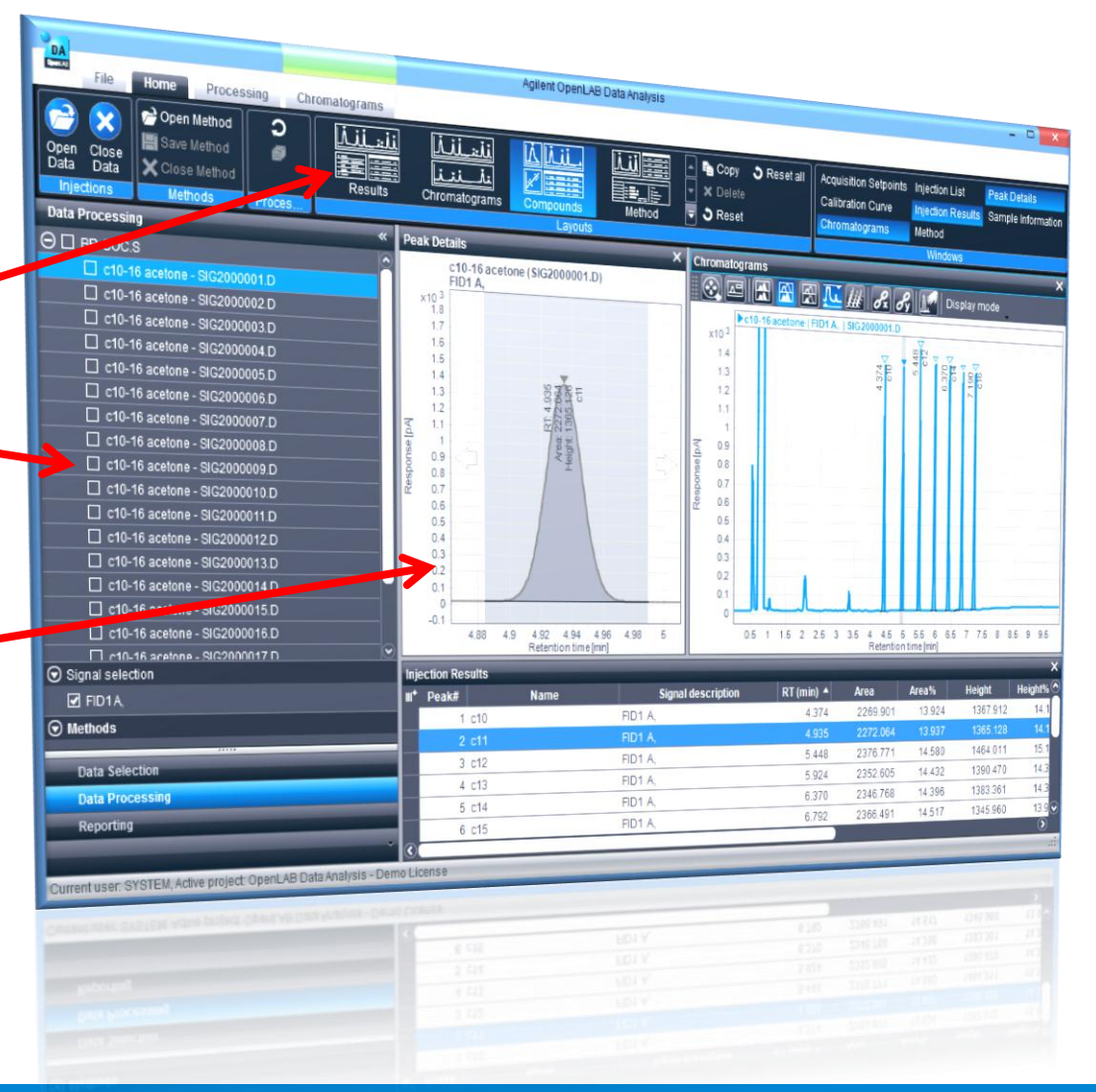

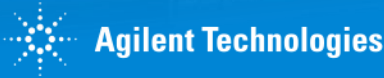

#### **Problem:**

I need to customized labeling the peaks to determine if a peak is present or missing.

I need to view the groups sections within the chromatogram.

#### **Solution:**

**OpenLAB Data Analysis-Groups Views** 

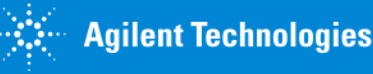

## Enhanced UI for productive data review

- Display of compounds and groups in the chromatogram
- Display and editing of integration events in the chromatogram
- Customizable peak annotations
- Enhanced layout management
- Global shifting of expected RT's of all compounds

- Configuration of tables
  - Choose the columns you want to see
  - Define number precision to display
  - Re-order columns
  - Show identified and/or unidentified peaks in the injection results
- GC dual channel data review

| 21 16-16-28 | (GMT +02-00) I DAD: Signal A 254 0 nm/Bw:4 0 | nm Ref 360.0 nm/Bw:100.0 nm   cal maia 2011- | 22-01 10-10-20 (units 01-00-64) (ui   |                                            | Data Processing                                          |
|-------------|----------------------------------------------|----------------------------------------------|---------------------------------------|--------------------------------------------|----------------------------------------------------------|
|             | Group1++++++                                 | C1                                           | C2 Group2++                           | Group2+-  Peak annotations                 | by Sequence/Injector Location                            |
|             | Integration                                  |                                              |                                       | Change annotations for identified pea      | aks ⊖ ⇒ 1 wvd test methode 2.seq021.rst   1 wvd test met |
|             |                                              | 8                                            |                                       | Use Prefix                                 | Suffix $\Theta  ightarrow  m Back$                       |
|             |                                              |                                              |                                       | AR: Area                                   | 🖛 Hexaan - 331400.dat                                    |
|             | Un                                           |                                              |                                       | Amt: Amount                                | 🖙 Hexaan - 331401.dat                                    |
|             |                                              |                                              | <u>8</u>                              |                                            | 🖙 blc vbw - 331410.dat                                   |
|             |                                              | 6 i5                                         | 80 00                                 | Area                                       | STD 16000 - 331404.dat                                   |
|             |                                              |                                              | <br>₹                                 | 4                                          | 🖙 hexaan florisil - 331402.dat                           |
|             |                                              |                                              |                                       |                                            | 🖙 mix - 331403.dat                                       |
|             |                                              |                                              |                                       | Change annotations for not identified      | peaks 🖙 hexaan florisil - 331405.dat                     |
|             |                                              |                                              |                                       | Use Prefix                                 | Suffix 🖙 std320 - 331406.dat                             |
|             |                                              |                                              |                                       | Area                                       | ✓ std160 - 331407.dat                                    |
|             |                                              | N                                            |                                       | Area                                       | 🖛 hexaan florisil - 331408.dat                           |
|             |                                              |                                              |                                       | Area                                       | 🖙 hexaan - 331409.dat                                    |
|             |                                              | <del>0</del>                                 |                                       |                                            | 🖙 Q olie - 331411.dat                                    |
|             |                                              |                                              |                                       |                                            | 🖙 C35 - 331412.dat                                       |
|             |                                              |                                              |                                       |                                            | 🖙 blc vbw - 331413.dat                                   |
|             |                                              |                                              |                                       |                                            | ⊖ ⇒ Front                                                |
|             |                                              |                                              |                                       |                                            | i hexaan - 331300.dat *                                  |
|             |                                              |                                              |                                       |                                            | i hexaan - 331301.dat *                                  |
| Δ.          |                                              |                                              |                                       |                                            |                                                          |
|             |                                              |                                              |                                       | 22                                         |                                                          |
|             |                                              |                                              |                                       | 4                                          | i hexaan florisil - 331302.dat *                         |
| +11         |                                              |                                              |                                       |                                            |                                                          |
| 1h          |                                              |                                              |                                       |                                            | hexaan florisil - 331305.dat *                           |
|             |                                              |                                              |                                       |                                            | i std 320 - 331306.dat *                                 |
| 05.06.07    | 08 09 1 11 12 13 14 15 16 17 18 1            | 19 2 21 22 23 24 25 26 27 28 29              | 3 3 1 3 2 3 3 3 4 3 5 3 6 3 7 3 8 3 9 | 4 41 42 43 44 45 46 47 48 49 5 51 52 53 54 | 5 5 5 6 5                                                |
| 0.0 0.0 0.7 | 0.0 0.0 1 1.1 1.2 1.0 1.4 1.0 1.0 1.7 1.0 1  | Retention                                    | n time [min]                          | T T. T. Z. T. C T. T. T. C T. C T. C T.    |                                                          |
|             |                                              |                                              |                                       |                                            |                                                          |
|             |                                              |                                              |                                       |                                            | E blacker 201010 dat t                                   |

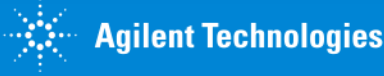

May 2014

#### **Problem:**

I need to use specific data analysis for my result calculation.

- I want to use published Relative Retention Times
- I need to report results in mass%.
- I need to add multipliers in the data analysis to obtain the result for my analysis.

#### **Solution:**

**OpenLAB** Data Analysis-Quantitation features

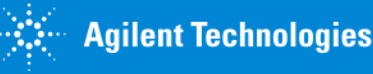

## Compound ID & Quantitation features

- Compound identification by Relative Retention Time Groups of Groups
- Compound multipliers
  - Allows to correct for purity of standard compounds
- Mass% calculation
- Summarize amounts of timed groups and other compounds in a single
  - named group

| 3                                  |                                                                                                    |
|------------------------------------|----------------------------------------------------------------------------------------------------|
| From average per level             | •                                                                                                    |
| Response per amount                | •                                                                                                    |
| 100.00 %                           | Include ISTD amou                                                                                                    |
| Amount * Multipliers * Dil. factor | Calculate mass %                                                                                                    |
|                                    | 3<br>From average per level<br>Response per amount<br>rou need to clear your calibration curve<br>unType for the 1st standard in the inject<br>100.00 %<br>Amount * Multipliers * Dil factor |

| 🕤 General                  | ∭* # | Туре | Name         | Signal                 | Ex | •        | Name     | RT     |
|----------------------------|------|------|--------------|------------------------|----|----------|----------|--------|
| Properties                 | 1    | E 🖗  | C10-C25      | Channel A Front Signal |    |          | C10      | 4.285  |
| Integration Events EZChrom | 2    | E.   | C25-C40      | Channel A Front Signal |    |          | C18      | 7.092  |
| Standard                   | 3    | E 🖗  | C40-Cend     | Channel A Front Signal |    |          | C40      | 12.682 |
| Compounds                  | 4    |      | C10+C40toEnd |                        |    |          | C25      | 8.366  |
| Identification             | 5    | •    | C10          | Channel A Front Signal |    | <b>v</b> | C10-C25  | 0.000  |
| Calibration                | 6    | •    | C18          | Channel A Front Signal |    |          | C25-C40  | 0.000  |
| 2 Benerte                  | 7    | •    | C25          | Channel A Front Signal |    | <b>v</b> | C40-Cend | 0.000  |
| Injection Report           | 8    | •    | C40          | Channel A Front Signal |    |          |          |        |

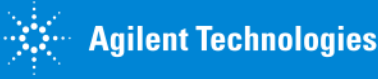

#### **Problem:**

I need to use specific data analysis for my result calculation.

I need to use a specific calibration curve and weighting types.

I need to use calibration curve functions.

#### **Solution:**

**OpenLAB** Data Analysis-Quantitation features

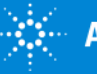

## Calibration & Quantitation features

- New calibration curve and weighting types
  - quadratic, logarithmic, exponential, double-logarithmic - based on Area, Height, Area%, Height%
  - 1/Response and 1/Response<sup>2</sup> weighting
- Enhanced calibration curve functions
  - Enable/disable individual calibration points
  - display of last modification time of a calibration curve
  - display of last calibration time for a compound
  - curve calculation on average point per level or from all individual points

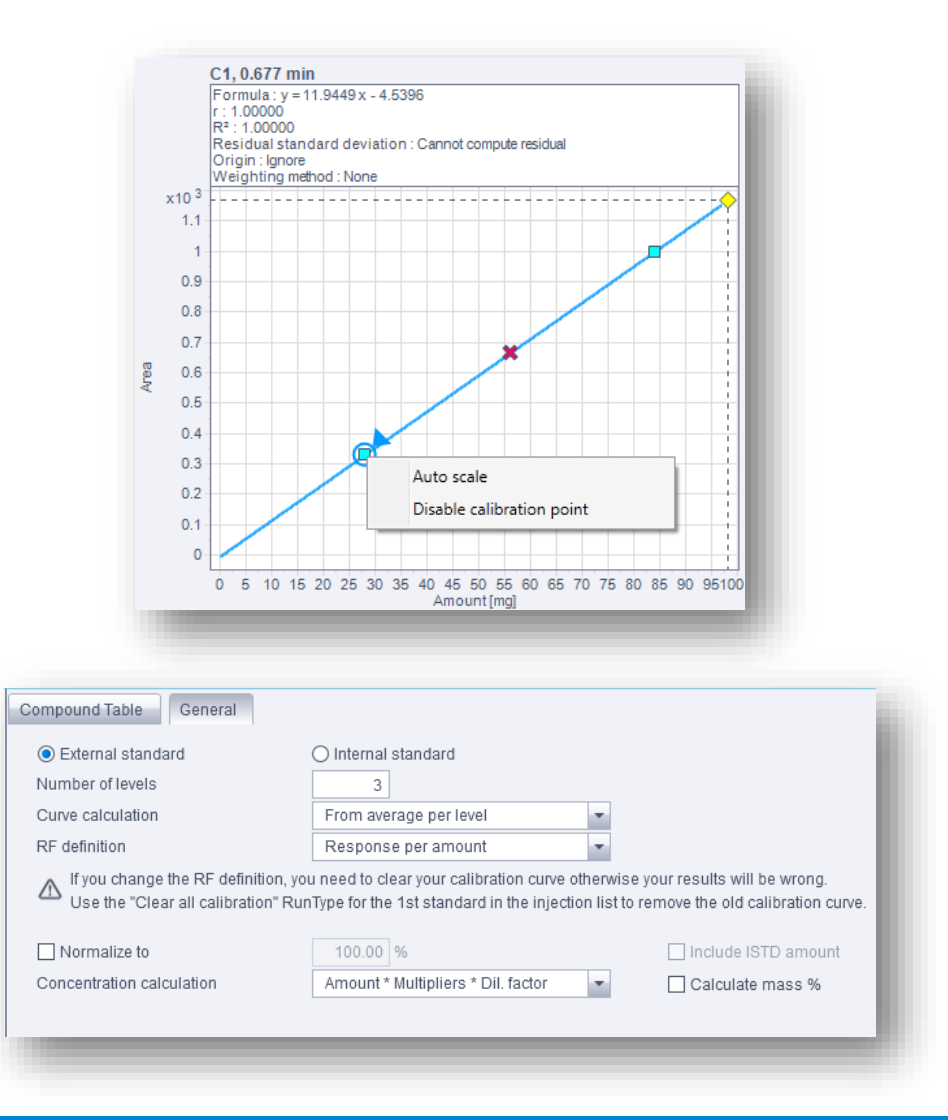

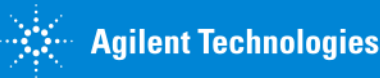

#### **Problem:**

I need to report the peaks in groups of certain compounds. I need to report peaks in groups of groups.

I need to report the instrument parameters on my sample report.

#### **Solution:**

Intelligent Reporting

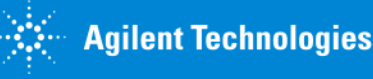

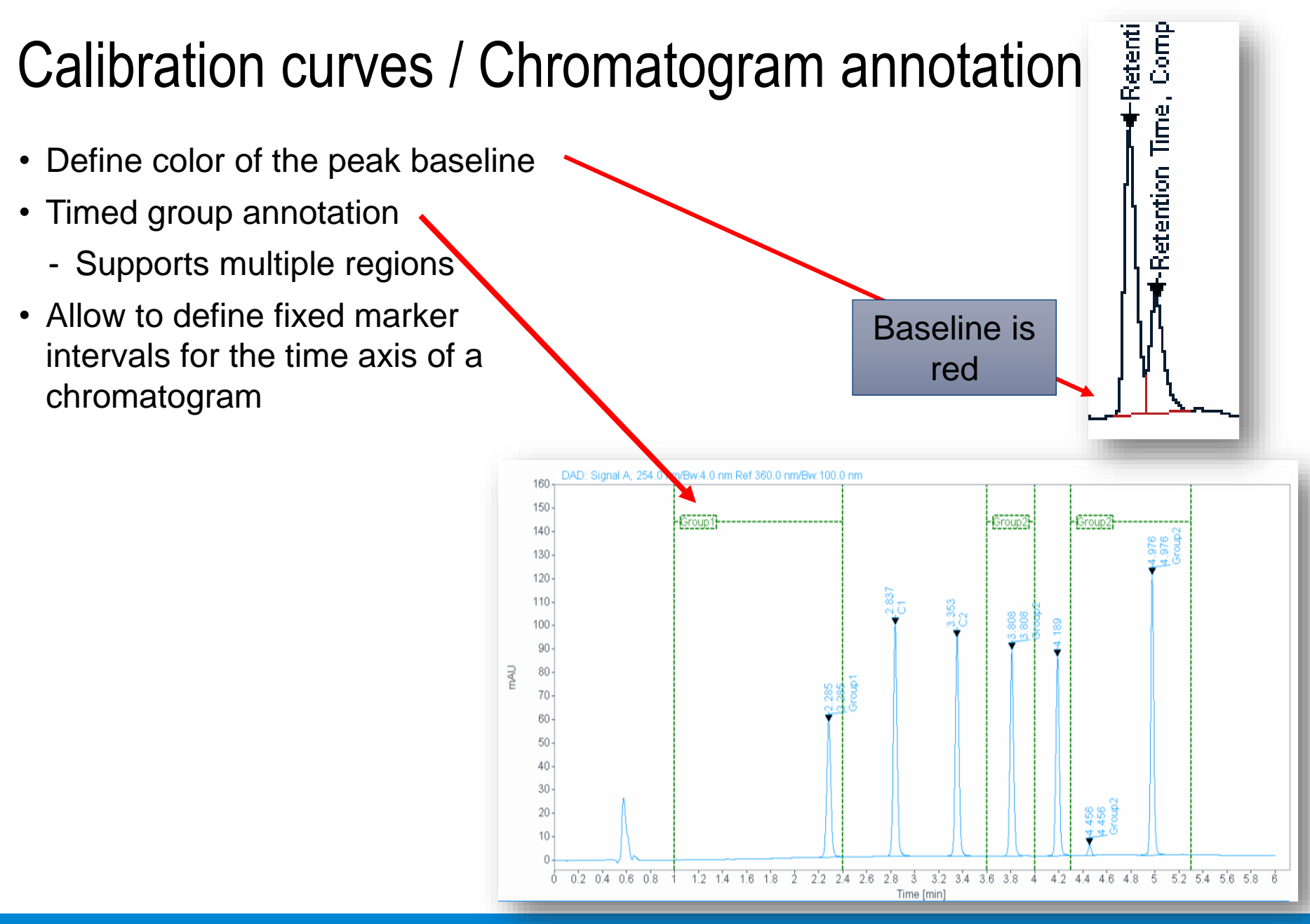

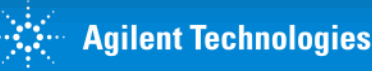

#### **Problem:**

I need to see a trend chart of samples with upper and lower limits

#### **Solution:**

**OpenLAB Data Analysis-Intelligent Reporting** 

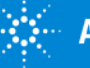

## OpenLAB Data Analysis-Intelligent Reporting Trend Charting

- Upper and Lower control limits can be entered interactively
- Outliers can be flagged automatically
  - 2- Sigma limits & 3- Sigma limits
- Applying Shewart- or Westgard- rules are possible
  - x points above or below average
  - x points showing up- or down-trend

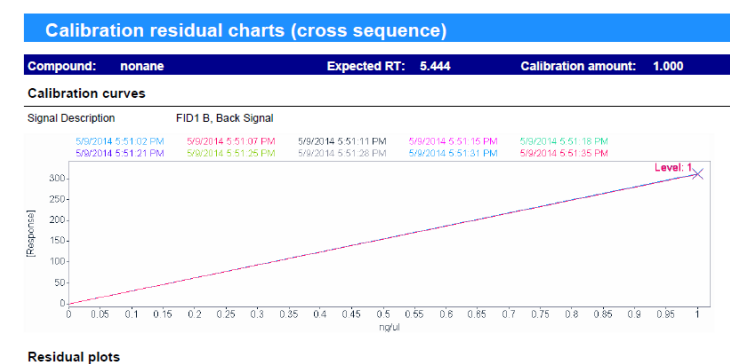

| mple name.              |        |              |        | Cambration      | level.      | 1                  |                |
|-------------------------|--------|--------------|--------|-----------------|-------------|--------------------|----------------|
|                         |        |              |        |                 |             | =                  |                |
| InjDate                 | RI     | RT residual* | Area   | Area residual * | Amount      | AmtResidual        | AmtDeviation   |
| 7/24/2008 10:49:24 PM   | 5.44   | 0.05%        | 310    | 0.17%           | 0.9957      | -0.30%             | -0.43%         |
| 7/24/2008 11:00:40 PM   | 5.44   | 0.00%        | 308    | -0.71%          | 0.9913      | -0.75%             | -0.87%         |
| 7/24/2008 11:11:57 PM   | 5.44   | 0.00%        | 309    | -0.15%          | 0.9976      | -0.11%             | -0.249         |
| 7/24/2008 11:23:14 PM   | 5.44   | -0.01%       | 310    | 0.14%           | 1.000       | 0.17%              | 0.059          |
| 7/24/2008 11:34:32 PM   | 5.44   | -0.01%       | 309    | -0.26%          | 0.9970      | -0.18%             | -0.309         |
| 7/24/2008 11:45:48 PM   | 5.44   | 0.00%        | 310    | -0.03%          | 0.9994      | 0.06%              | -0.06%         |
| 7/24/2008 11:57:17 PM   | 5.44   | -0.01%       | 310    | -0.06%          | 0.9992      | 0.05%              | -0.089         |
| 7/25/2008 12:08:34 AM   | 5.44   | -0.01%       | 310    | 0.16%           | 1.001       | 0.25%              | 0.139          |
| 7/25/2008 12:19:51 AM   | 5.44   | 0.01%        | 311    | 0.34%           | 1.003       | 0.40%              | 0.279          |
| 7/25/2008 12:31:11 AM   | 5.44   | 0.00%        | 311    | 0.39%           | 1.003       | 0.42%              | 0.29%          |
| RSD/%                   | 0.0    |              | 0.3    |                 | 0.4         |                    |                |
| Average                 | 5.444  |              | 309.8  |                 | 0.9988      |                    |                |
| Standard Deviation      | 0.0007 |              | 0.9999 |                 | 0.003536    |                    |                |
|                         |        |              |        | Bold *) Nu      | mber exceed | s the warning leve | of 2*STDV or 0 |
|                         |        |              |        | Bold *) Nu      | mber exceed | s the warning leve | of 3*STDV or 0 |
|                         |        |              |        | ,               |             |                    |                |
| ••••••                  | 200.0  |              |        |                 |             |                    |                |
| rerence (average area): | 509.8  |              |        |                 |             |                    |                |
| 1.500                   |        |              |        |                 |             |                    |                |
|                         |        |              |        |                 |             |                    |                |

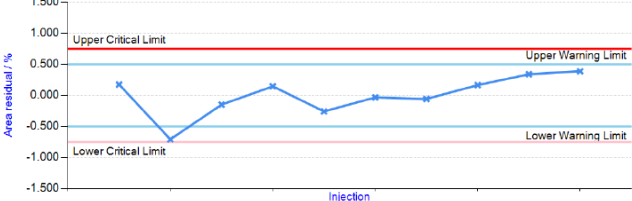

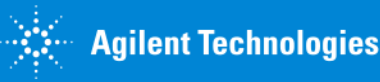

#### **Problem:**

I need more flexibility in designing templates for the customized reports.

#### **Solution:**

**OpenLAB CDS-Intelligent Reporting** 

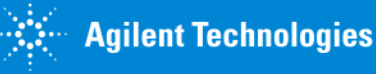

## **OpenLAB CDS-Intelligent Reporting**

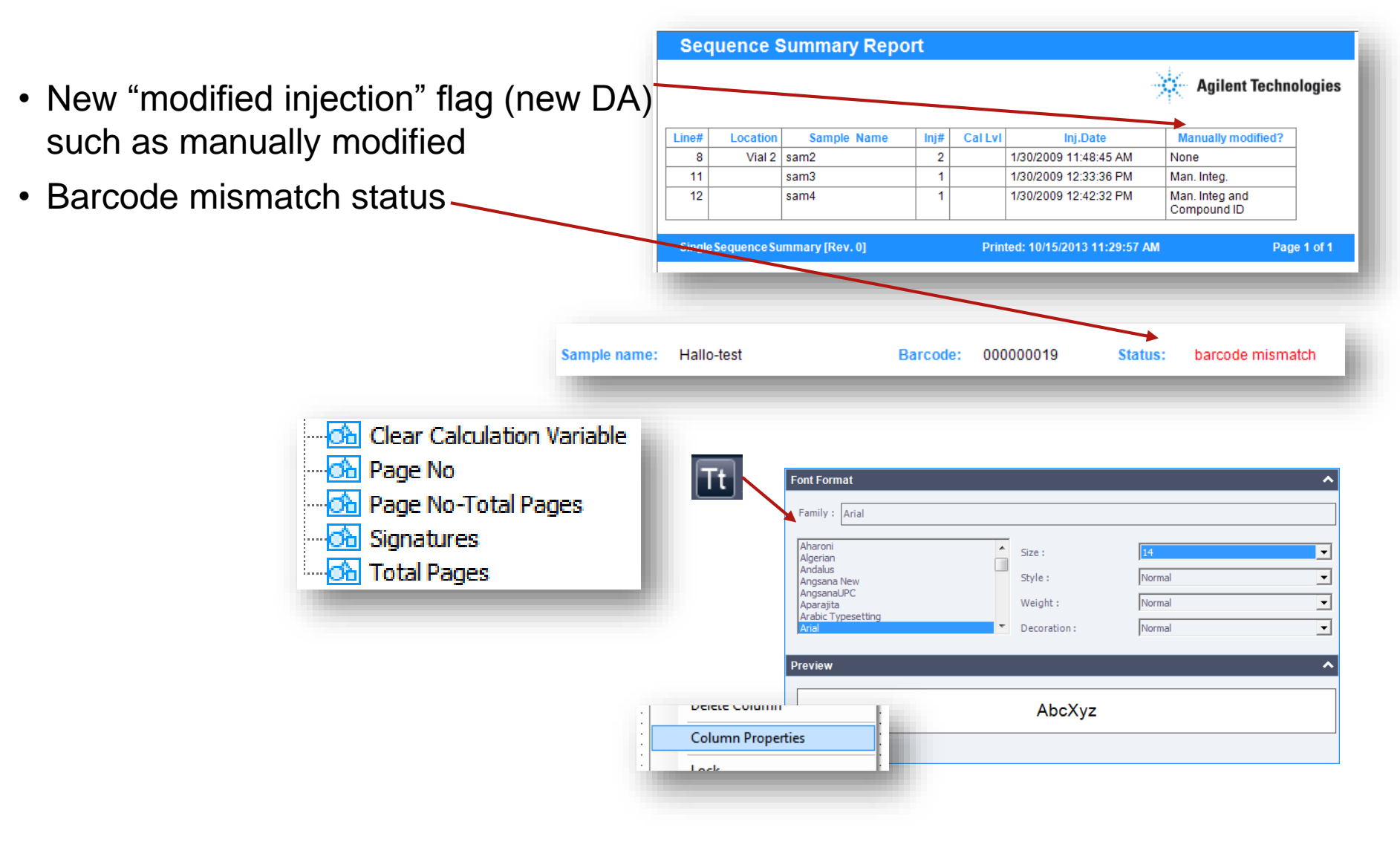

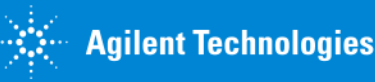

## Charts and Customization

- Expression support for chart axis scaling
- Simple peak filter settings for chart control (like table/matrix)
- Snippets to insert page numbers into header or footer

| Label Text Angle [-:<br>Custom Scale                                                                                                    | -90 to 90]: 0 (*)                                                     |             |
|----------------------------------------------------------------------------------------------------|-----------------------------------------------------------------------|-------------|
|                                                                                                    | Minimum: =sfrom fx =<br>Maximum: =sto fx                              |             |
| Area Sta                                                                                                    | =sfrom Globals Custom Classes                                         |             |
| Font Format<br>Family : Arial<br>Aharoni<br>Algerian<br>Andalus<br>Angsana New<br>Angsana New<br>Angsan<br>Angsana New<br>Angsana New<br>Angsana | Size : 14<br>Style : Normal<br>Weight : Normal<br>Decoration : Normal | ×<br>•<br>• |
| Column Properties                                                                                                    | AbcXyz                                                                |             |
| Lock                                                                                                    |                                                                       |             |

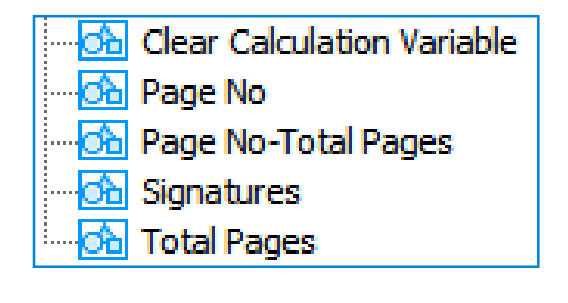

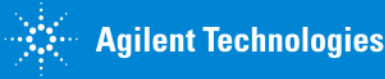

## In addition.....

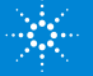

## OpenLAB CDS: Scalable in Storage, Lab Management and Administration

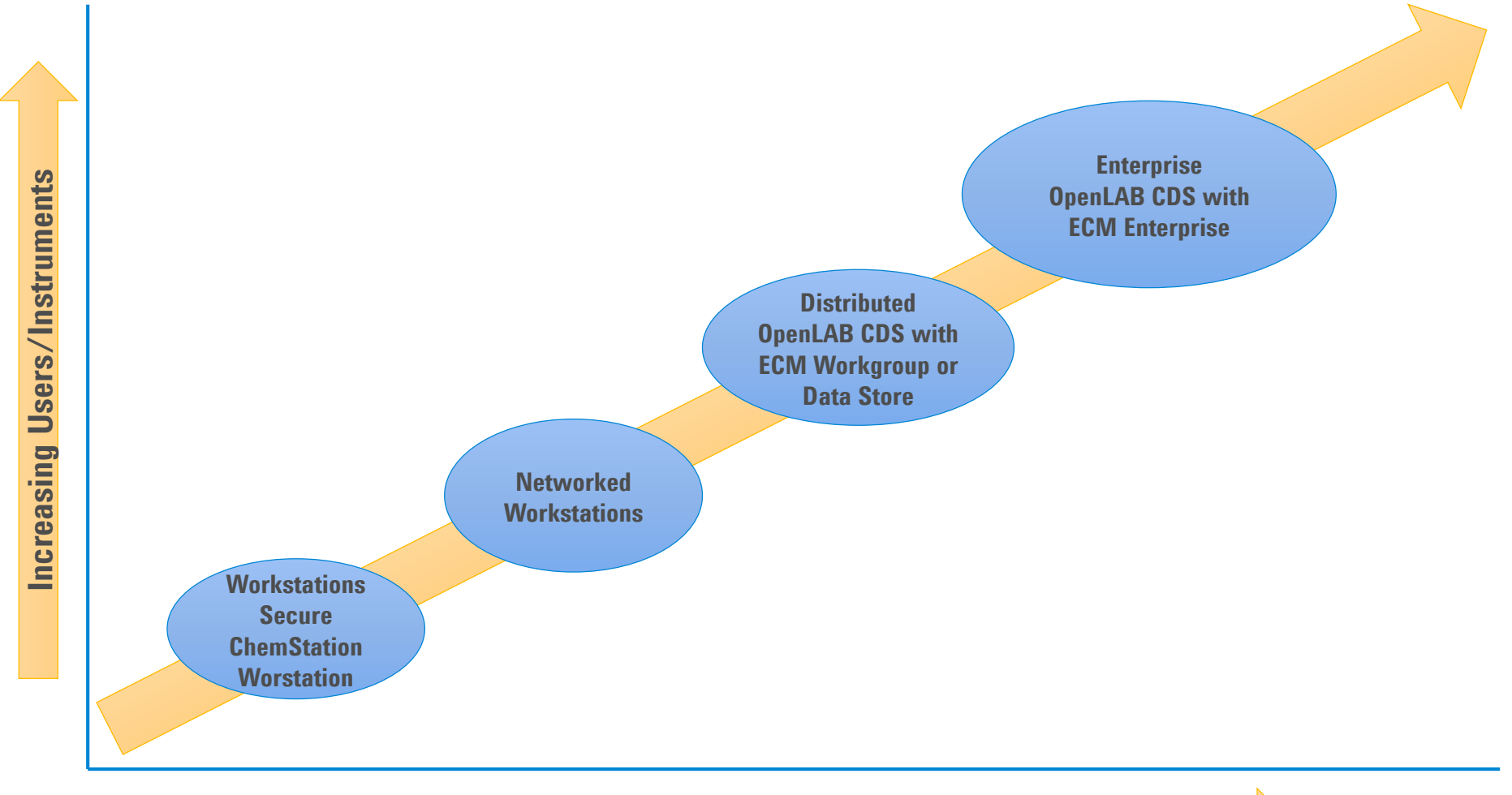

**Increasing Functionality** 

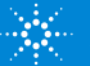

## **OpenLAB CDS: Networked Workstation Configuration**

#### **OpenLAB CDS Configurations: Networked workstation**

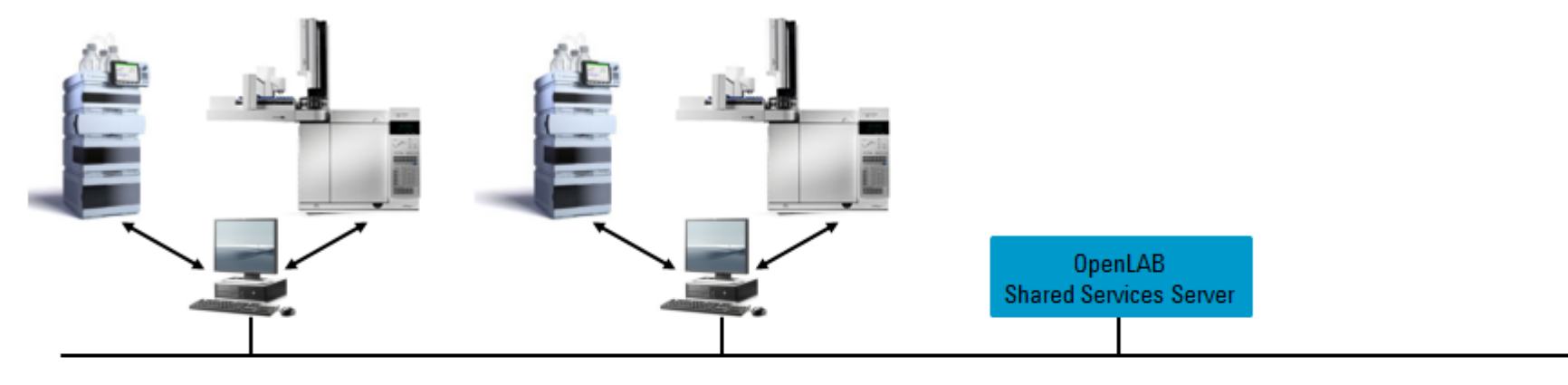

- Instrument Control: Local on each workstation
- Administration: Central in OpenLAB Core Server Software
- Storage: Local on each workstation
- Benefits:
  - Central administration for all users, licenses and all user privileges
  - Status information in lab-at-a-glance view from all instruments connected

#### Fits well with:

- Laboratories with many instruments and few users, budget-controlled
- Laboratories looking for central lab monitoring without putting their instruments on the network

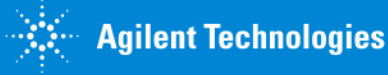

# OpenLAB CDS Networked Workstation with Central Storage

#### **OpenLAB CDS Configurations: Networked workstation with OpenLAB ECM**

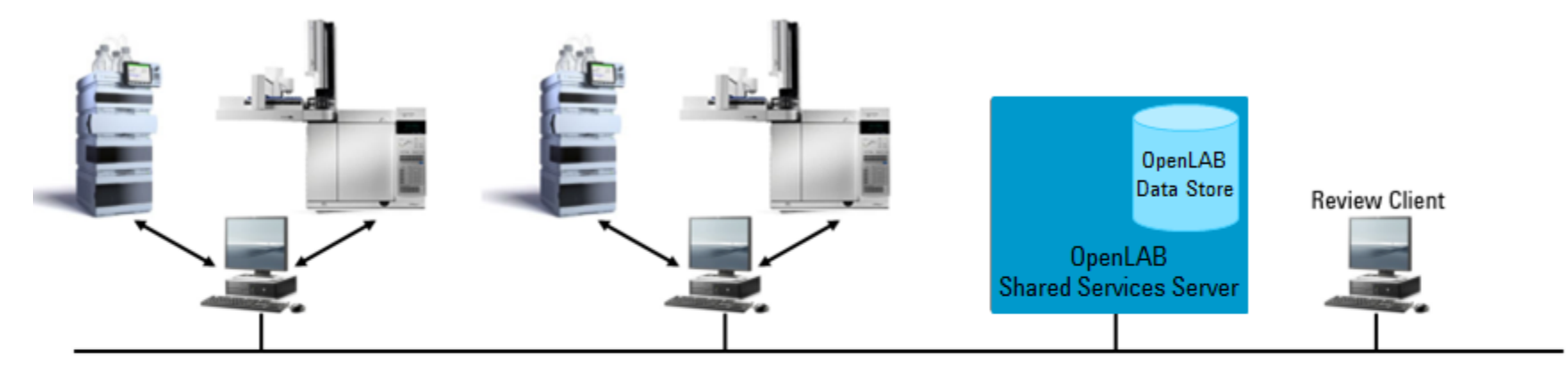

- Instrument Control: Local
- Administration: Central
- Storage: Central (OpenLAB ECM)
- Benefits:
  - Central administration (users, licenses, user privileges)
  - Instrument status information (lab-at-a-glance view)
  - Result data available from anywhere
  - Storage in central OpenLAB ECM with database storage

Fits well with:

- Laboratories who need GLP/GMP compliance and central storage
- Laboratories looking for central lab monitoring without putting their instruments on the network and have a need of database storage

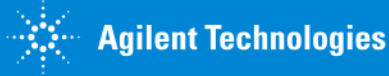

#### Problem:

I cannot afford to duplicate work one of my colleagues has already done.

I need to securely store my data for a set period of time.

#### **Solution:**

OpenLAB Data Store allows you to centrally store your data, share it with colleagues, backup and archive.

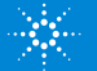

Agilent Technologies

## OpenLAB Data Store – Central Data Storage for OpenLAB CDS

#### **Efficient Data Storage and Retrieval**

- ✓ Centralized Storage for OpenLAB CDS
- ✓ Efficient search and retrieval of files
- Local Language Support (Chinese & Japanese)
- ✓ Free of Charge PostgreSQL database

#### 21 CFR Part 11 Compliant

- ✓ Built to support FDA regulations
  - ✓ Data Integrity and Traceability
  - ✓ Electronic Signatures
  - ✓ Archival Capabilities

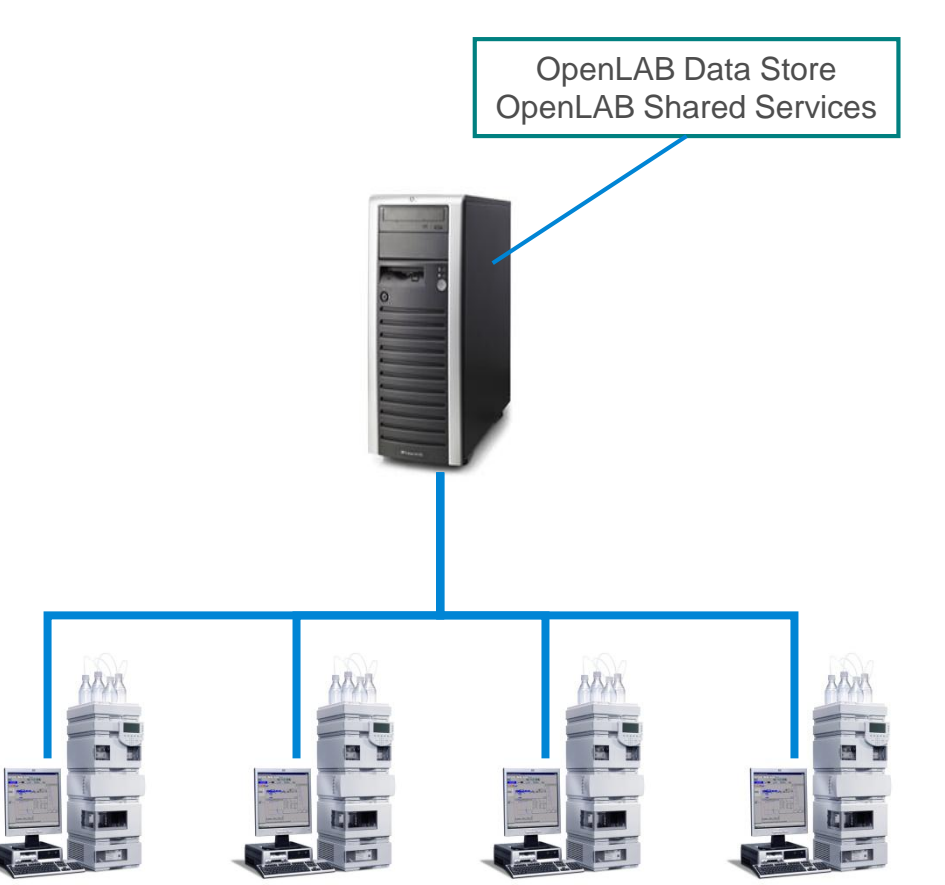

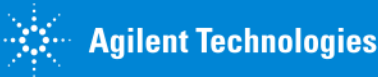

## For More Information ...

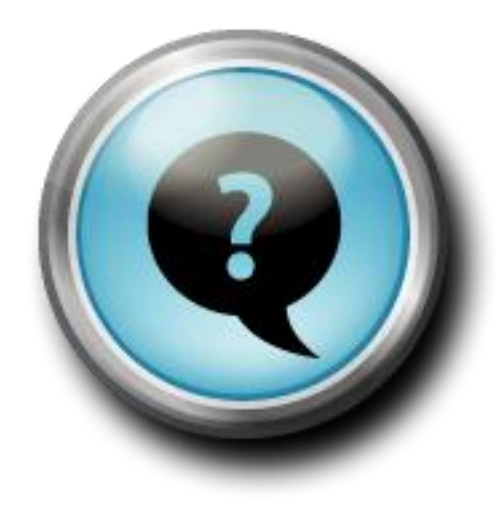

For more information, check the Agilent web site or contact your Agilent sales representative.

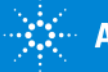